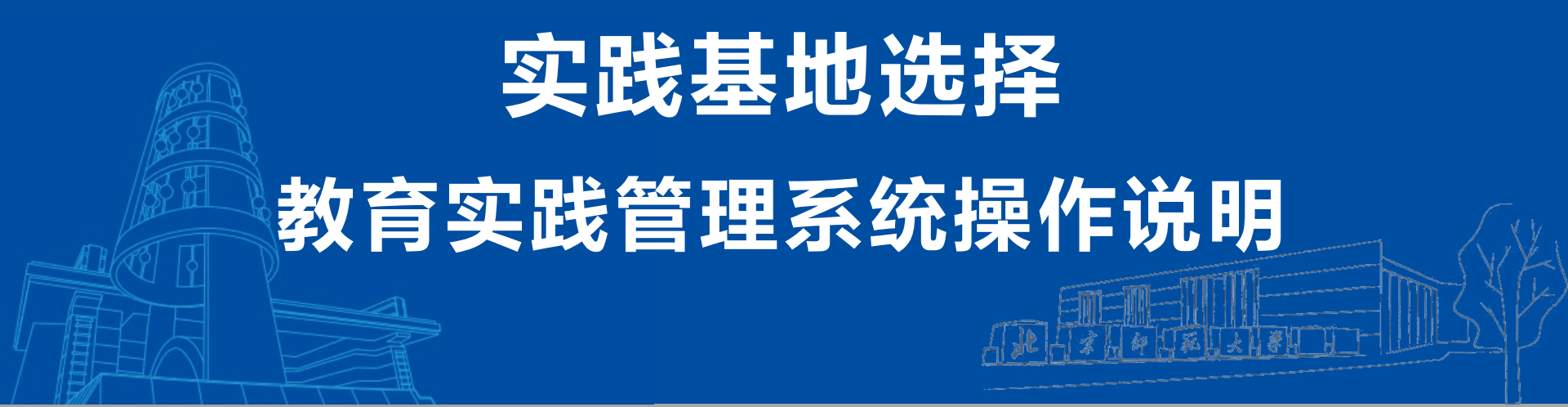

北京师范大学珠海校区教务部

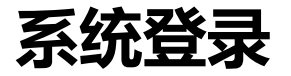

- 登录方式:登陆数字京师•珠海,校外登陆请使用VPN访问。在全部应用中找到"教育实践管理系统"点击进入。
- 浏览器说明:推荐使用Microsoft Edge、IE9+、Google Chrome、 Firefox、Safari等现代 浏览器进行操作。

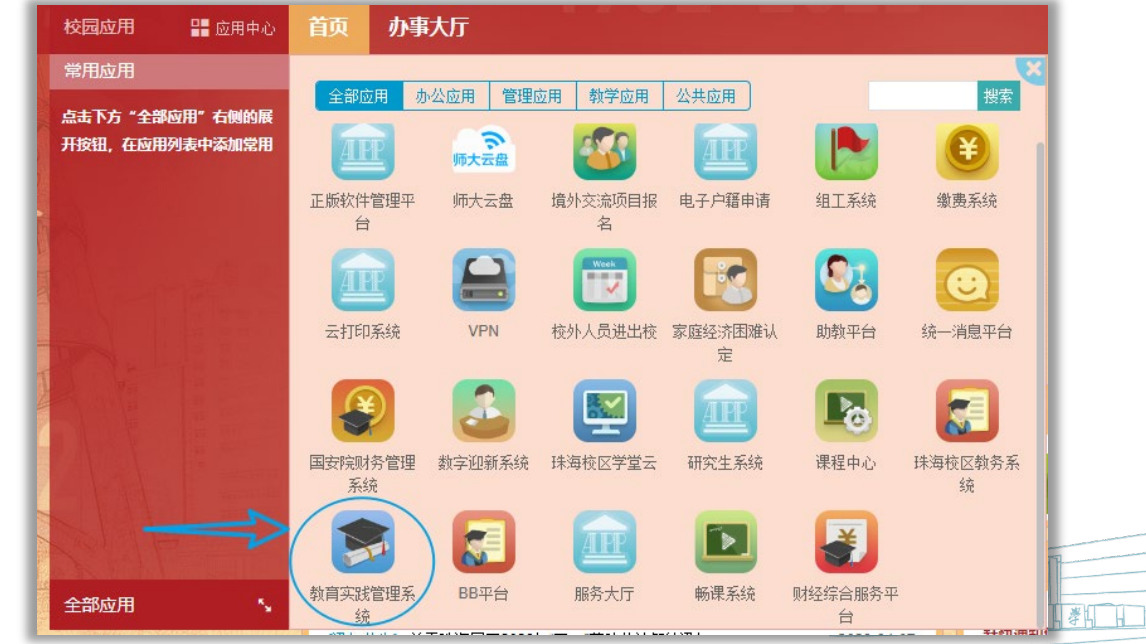

# 进入实践基地选择模块

进入系统后点击进入"实践基地选择"模块,可查看当前开放选择批次面向自己开 放的可选基地信息。可查看可选人数、已选人数、是否选满。 鼠标勾选中意向基地后,点击"选择"按钮进行选择。

| ♥ 教师资格免试认定   | 5 🧖 全部应      | 用        | -        |   |      |       | φ :: | 8 8 0 🤇 | 同学~         |
|--------------|--------------|----------|----------|---|------|-------|------|---------|-------------|
| 骨 首页         | <b>希</b> 首页  | ➡ 实践基地选择 | 译 ×      |   |      |       |      |         |             |
| ₽ 免试认定 ^     |              |          |          |   |      |       |      |         |             |
| ☞ 笔试报名       | <b>三</b> 教月头 | 战-基地远挥   |          |   |      |       |      |         | () <b>•</b> |
| ♥ 考核申请       | 日菜単          | ●选择      | )③点击选择按钮 |   |      |       |      |         | Q高级搜索       |
| ● 教育实践 へ     | # 💌          | 是否已选满    | 基地名称     |   | 基地省份 | 基地类别  | 基地备注 | 可选人数    | 已选人数        |
| 囲 基地信息       | (Di          | 先中意向基地   |          | ٣ | ۲    |       |      |         |             |
| ■ 意向调查       | 1            | また満      |          |   |      | 1.000 | 8180 |         |             |
| = 实践基地选择 ①进入 | 基地选择模        | 块        |          |   |      |       |      |         |             |
|              |              |          |          |   |      |       |      |         |             |
|              |              |          |          |   |      |       |      | A LE    | <b>正</b> 王  |

# 补充联系电话

#### 点击"选择"按钮后,在弹出框内输入联系电话。输入完成后点击"提交"按钮。

| 🖌 首页 🔤 实践】 | 地选择 ×        |      |   |      |
|------------|--------------|------|---|------|
| ■ 教育实践-基地选 | 17.<br>17.   |      |   |      |
| ◎菜単 ▼ ◎ ◎  | 译            |      |   |      |
| #          | 是否已选满        | 基地名称 |   | 基地省份 |
|            |              |      | τ | τ    |
| 1 🗹        | 未远高          |      |   |      |
|            | 已选择1条记录,输入参数 | ×    |   |      |
|            | 联系电话         |      |   |      |
|            | 1            |      |   |      |
|            | 请编入联系电话      |      |   |      |
|            | ◎提文 ◎取消      |      |   |      |
|            |              |      |   |      |

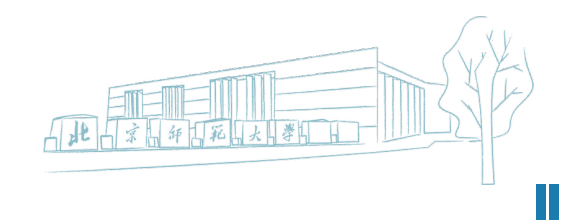

# 基地选择成功

#### 点击"提交"按钮后即完成基地选择。系统内将自动更新显示为"已选择"。 注:选择时请谨慎考虑后再操作,提交后不可更改。

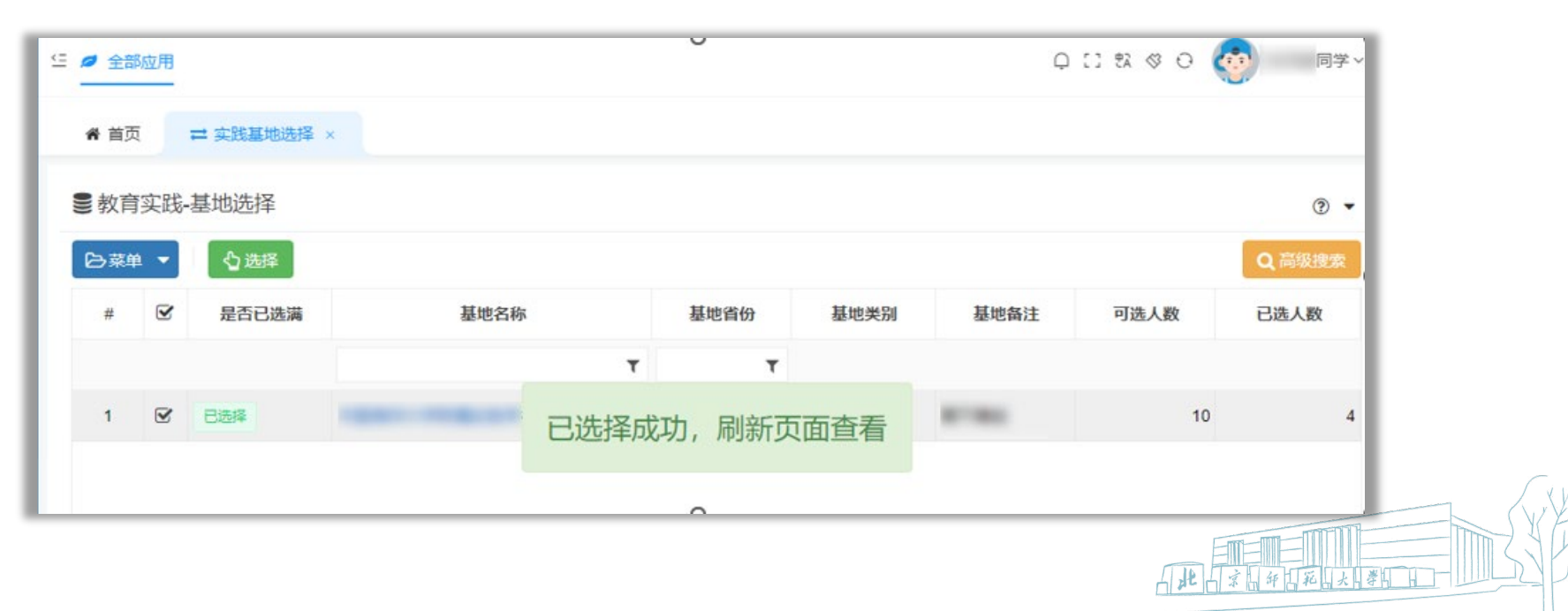

## 补充备注信息

以下情况请在选择完基地后点击"补充信息"按钮进行补充:

- ・ 如果实习学校是完全中学、十二年制,实习学校没有明确实习学段的,请填写实习学段意
   愿,实习学校结合同学们的意愿和实习学校的需要统筹安排实习学段。
- 体育生请列出自己擅长的技能,比如篮球、足球、游泳、田径、羽毛球、乒乓球等。

| ★ 首页  二 实践基地选择 × |                                                                                                    |                                    |      |      |  |  |  |  |
|------------------|----------------------------------------------------------------------------------------------------|------------------------------------|------|------|--|--|--|--|
| ● 教育实践-基地选择      |                                                                                                    |                                    |      |      |  |  |  |  |
|                  |                                                                                                    |                                    |      |      |  |  |  |  |
| # 🗹 是否已选满        | 基地名称                                                                                                 | 基地省份                               | 基地类别 | 基地备注 |  |  |  |  |
|                  | T                                                                                                    |                                    | r.   |      |  |  |  |  |
| 1 已选择            |                                                                                                    |                                    |      |      |  |  |  |  |
|                  | 已选择 1 条记录,输入参数 🗙 🗙                                                                                   |                                    |      |      |  |  |  |  |
|                  | 本人备注                                                                                                 |                                    |      |      |  |  |  |  |
|                  | 如果实习学校显完全中学、十二年制,实习学校没有明确实习<br>习学校意愿,实习学校结合同学们的意愿和实习学校的需要的<br>育生请列出自己擅长的技能:比如篮球、足球、游泳、田径、<br>②提交 ②取消 | 学段的,学生填写实<br>第支排实习学段。体<br>羽毛球、乒乓球等 |      |      |  |  |  |  |